# **Entering a Field Level Hazard Assessment**

#### **Overview**

Entering a Field Level Hazard Assessment (FLHA) is a safety event that should be completed at the start of a new task or when there is a change in the original plan, expectations or parameters of a task. The FLHA should be completed as a team and all workers involved on site should participate.

## Step 1

Log in to www.inunison.io and click "Add Event"

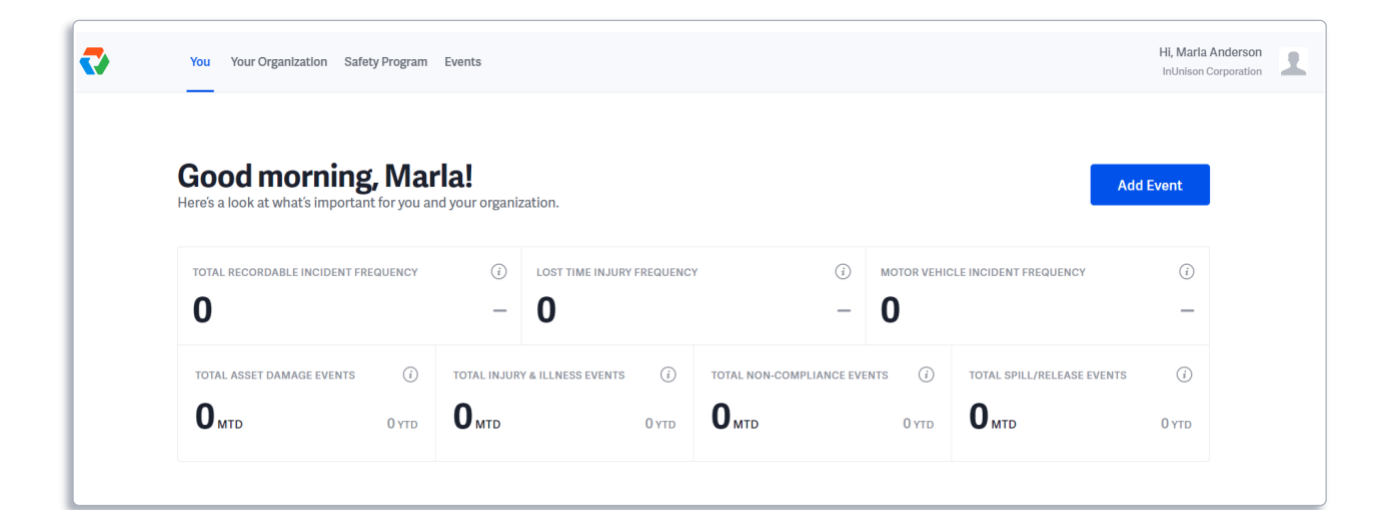

| ₹ | You Your O               | rganization Safe               | ty Program Events                         |             |         |                |          | Hi, Marla And<br>InUnison Corp | derson<br>oration | 2 |
|---|--------------------------|--------------------------------|-------------------------------------------|-------------|---------|----------------|----------|--------------------------------|-------------------|---|
|   | Event I<br>Choose an eve | Reports                        | elow to view details and make ch:         | anges.      |         |                |          | + Add Event                    |                   |   |
|   | Filter events            | <ul> <li>Download C</li> </ul> | SV 🔳                                      |             |         |                |          | Showing 3 events               |                   |   |
|   | STATUS 🗸                 | EVENTID ~                      | EVENT TYPE                                | DESCRIPTION | REGION  | REPORTED BY    | SEVERITY | DATE ↓                         |                   |   |
|   | CLOSED                   | 2                              | COVID-19 Pre-Screening Self<br>Assessment |             | Alberta | Marla Standard | -        | May 20<br>2020                 |                   |   |
|   |                          |                                |                                           |             |         |                |          |                                |                   |   |

Under the "What is the event type?" dropdown menu, click Field Level Hazard Assessment.

| lease complete all of the following information |   |  |
|-------------------------------------------------|---|--|
| Vhat is the event type? (Select all that apply) |   |  |
| Q Search event types                            |   |  |
| Employee Onboarding/Orientation                 |   |  |
| Equipment Failure                               | l |  |
| Field Level Hazard Assessment                   |   |  |
| Fire/Explosion                                  |   |  |
| Harassment                                      |   |  |
| Hazard Assessment                               |   |  |

# Step 3

Select the *Reporting Group* (if applicable) from the drop down menu and under "Where did the inspection take place?" select the *Region, Location and Worksite applicable*.

| What is the event type? (Se                                                                 | elect all that apply) |        |
|---------------------------------------------------------------------------------------------|-----------------------|--------|
| Q                                                                                           |                       |        |
| SELECTED EVENT TYPES                                                                        |                       |        |
| ✓ Field Level Hazard Asse                                                                   | essment               | Remove |
|                                                                                             |                       |        |
| <b>Reporting Group</b><br>Please choose                                                     |                       | ~      |
| Reporting Group<br>Please choose<br>Where did the inspection t                              | ake place?            | ~      |
| Reporting Group<br>Please choose<br>Where did the inspection t<br>Worksite                  | ake place?            | ~      |
| Reporting Group<br>Please choose<br>Where did the inspection t<br>Worksite<br>Please choose | ake place?            | ~      |
| Reporting Group<br>Please choose<br>Where did the inspection t<br>Worksite<br>Please choose | take place?           | ~      |

Enter a description of the task and name the workers involved in the fields provided.

| Describe th | e task to be complete | ed and who was involve    | d                   |  |
|-------------|-----------------------|---------------------------|---------------------|--|
| Describe t  | ne task(s) to be com  | pleted                    |                     |  |
|             |                       |                           |                     |  |
|             |                       |                           |                     |  |
| List other  | workers who were in   | volved in this field leve | I hazard assessment |  |
|             |                       |                           |                     |  |

#### Step 5

Answer the following task related Yes/No questions. Should you answer NO to any of the questions, STOP and talk to your Supervisor.

| Stop and think through t          | he task                                                      |
|-----------------------------------|--------------------------------------------------------------|
| If a NO is answered to any of the | questions below, STOP and talk to your Supervisor.           |
| Do I have authority to do this ta | ask?                                                         |
| Yes                               | O No                                                         |
| Am I clear on what the task is?   |                                                              |
| Ves                               | O No                                                         |
| Do I understand and have acce     | ss to safe work procedures relating to this task?            |
| Ves                               | Νο                                                           |
| Do I have the training, compete   | ence and required license/certificates to complete the task? |
| Yes                               | Νο                                                           |
| Do I have the correct equipmen    | nt/tools for the task and is it in good working order?       |
| Yes                               | O No                                                         |
| Do I have the correct personal i  | protective equipment?                                        |
| bornare alle serresepercentar     |                                                              |

Continue by answering the following hazard related Yes/No questions. Should you answer YES to any of these questions, STOP and ensure adequate controls are in place prior to starting work.

| lf any hazards are identified, ans<br>to starting your work.      | wer YES. Stop and ensur       | e adequate controls are in place prior |
|-------------------------------------------------------------------|-------------------------------|----------------------------------------|
| Mechanical hazards<br>(e.g. caught in moving parts, struck b      | by mobile equipment or stud   | ck by projected object)                |
| Yes                                                               |                               | No                                     |
| Gravity hazards<br>(e.g. slips, trips and falls and struck b      | by dropped/falling objects)   |                                        |
| Yes                                                               |                               | No                                     |
| Manual handling hazards<br>(e.g. lifting, awkward positions, over | extension, over exertion etc  | 5.)                                    |
| Yes                                                               |                               | No                                     |
| Pressure hazards<br>(e.g. contact with high pressure fluid        | l, gas or air)                |                                        |
| Yes                                                               |                               | No                                     |
| Noise hazards<br>(e.g. exposure to high noise above sa            | fe working limits)            |                                        |
| Yes                                                               |                               | No                                     |
| Chemical hazards<br>(e.g. inhaling, swallowing or touching        | g acids, solvents or other ha | azardous chemicals)                    |
|                                                                   |                               |                                        |

## Step 7

Identify the controls needed to reduce the identified hazards in the prior section by clicking on the blank field and entering the appropriate controls.

|       |          |           |          | л.      |           |   |  |  |
|-------|----------|-----------|----------|---------|-----------|---|--|--|
| auc   | cethei   | laentifie | ea nazar | as.     |           |   |  |  |
| oe in | mplem    | ented f   | or ALL I | nazards | identifie | d |  |  |
| istra | ative an | nd PPE co | ontrols) |         |           |   |  |  |
|       |          |           |          |         |           |   |  |  |
|       |          |           |          |         |           |   |  |  |

Select the Risk Level that applies. For reference on how to assess the risk level, see the following section in the Safety Program under Hazard Assessment 5.0 Hazard Risk Rating

| Assess the risk of th<br>high or critical, STO | ne hazards identified with c<br>P and talk to your supervis | control measures in pl<br>or. | ace. If the risk level is still |
|------------------------------------------------|-------------------------------------------------------------|-------------------------------|---------------------------------|
| What is the level of                           | risk?                                                       |                               |                                 |
| O Low                                          | Medium                                                      | High                          | Critical                        |
|                                                |                                                             |                               |                                 |
|                                                | 'n                                                          |                               |                                 |
|                                                |                                                             | Cancel                        | Save & Continue                 |

Click Save & Continue once all fields have been completed.

#### Step 9

Upload any supporting documents or images that support the Field Level Hazard Assessment by simply clicking within the field where it says "Drop file here or browse your computer" or click the button that says "Add Files" or simply drag and drop the attachment as directed. If you have no supporting documents or images at this time, select "Do this later" to continue.

| Upload At                              | tachments                              |              |               | - |
|----------------------------------------|----------------------------------------|--------------|---------------|---|
| Include any images or allowed is 50mb. | documents associated with the          | event. Maxin | num file size |   |
| File Names                             |                                        |              | Add Files     |   |
|                                        | Drop file here or browse your computer |              |               |   |
|                                        | Do this late                           | er Sav       | e & Continue  |   |

Once finished click "Save & Continue".

If you have identified a hazard, you will be taken to a third page that prompts you to Add Corrective Action in order to specify additional action that is required due to the hazards outside of implementing the controls identified. Enter a date and select a responsible person from the drop down menu and add a description of the corrective action in the corresponding field. If no corrective action is required, select "Do this later" to skip.

| Due Date             | Who is responsible? |   |  |
|----------------------|---------------------|---|--|
| [::::] Month DD YYYY | Please choose       | ~ |  |
| Description          |                     |   |  |
|                      |                     |   |  |
|                      |                     |   |  |
|                      |                     |   |  |
|                      |                     |   |  |
|                      |                     |   |  |
|                      |                     |   |  |

Click "Save" to continue and submit the event.

## Step 11

You will be brought to the Event Report screen which summarizes the Event and the data you have entered. This screen lets you know that the assessment has been successfully completed.

| Event Repor         | t               |                                              | Edit |
|---------------------|-----------------|----------------------------------------------|------|
| General Information | Occurrence Date | Nov 4 2020 • 03:13pm PST                     |      |
|                     | Event Type      | Field Level Hazard Assessment                |      |
|                     | Last Updated    | Nov 4 2020 • 03:13pm PST by Heather O'Connor |      |
|                     | Reported by     | Heather O'Connor                             |      |
|                     | Reporting Group | Wellsite Supervisor                          |      |
| Location            | Worksite        | Other                                        |      |
|                     | Region          | British Columbia                             |      |
|                     | Location        | Prince Rupert                                |      |

If you have any questions, comments, concerns or suggestions, please contact us. We are here to help!